# Oxford Journals

### Excelencia en la evidencia | www. oxfordjournals.org

Oxford University Press (OUP) trabaja estrechamente con nuestra sociedad y journals asociados, así como nuestra base de autores global, para publicar más de 300 journals de alta calidad. Los títulos están accesibles a través de una plataforma fácil de usar que permite una búsqueda extensa para apoyar sus necesidades de investigación. ¡El contenido incluye tanto la investigación académica más reciente como artículos desde de 1849!

#### LO QUE PUEDE ENCONTRAR

- Más de 300 journals académicos de alta calidad publicados por Oxford University Press
- Diferentes áreas temáticas: desde Historia hasta Física, Medicina y Salud, y mucho más

#### **DATOS CLAVE**

- Oxford Journals es hogar de más de 300 journals y 2,000,000 de artículos en línea
- Más de 30 journals se incorporarán a la cartera de Oxford Journals en 2015, con nuevos títulos añadidos cada año a nuestras colecciones temáticas

## 1. BÚSQUEDA RÁPIDA O EXPLORACIÓN

- Busque por artículo o palabra clave en la barra de búsqueda de la página de inicio para acceder directamente a las últimas investigaciones académicas.
- Utilice la lista alfabética o las etiquetas de áreas temáticas para revisar journals a lo largo de las colecciones.
- Encuentre recursos tales como instrucciones para acceder a su journal favorito, así como consejos sobre cómo enviar un artículo.
- Explore las páginas seleccionadas en idiomas locales: Chino y japonés

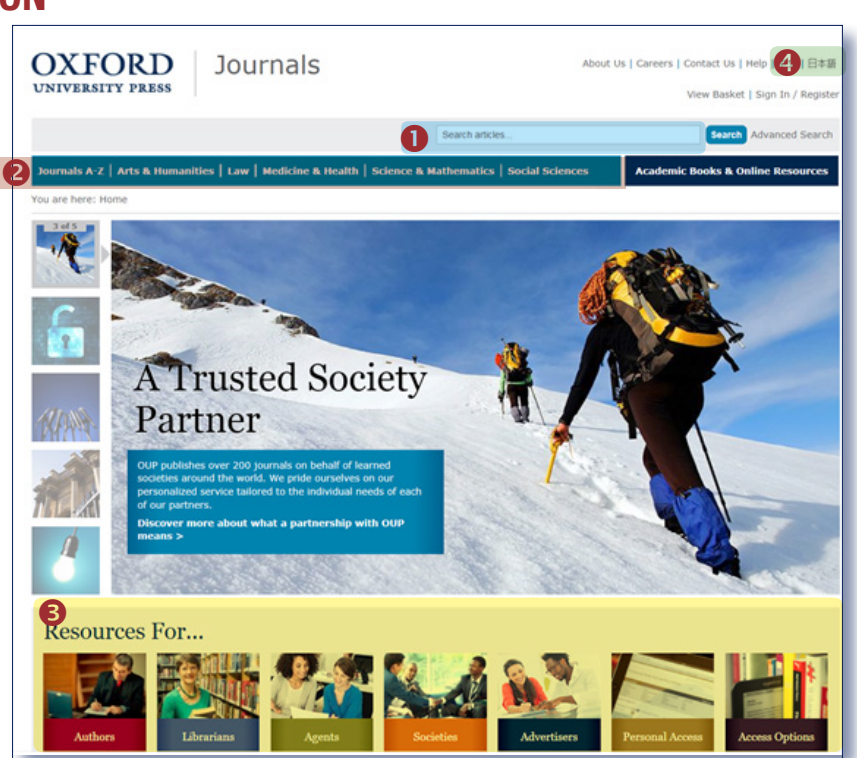

# 2. NIVEL DEL JOURNAL

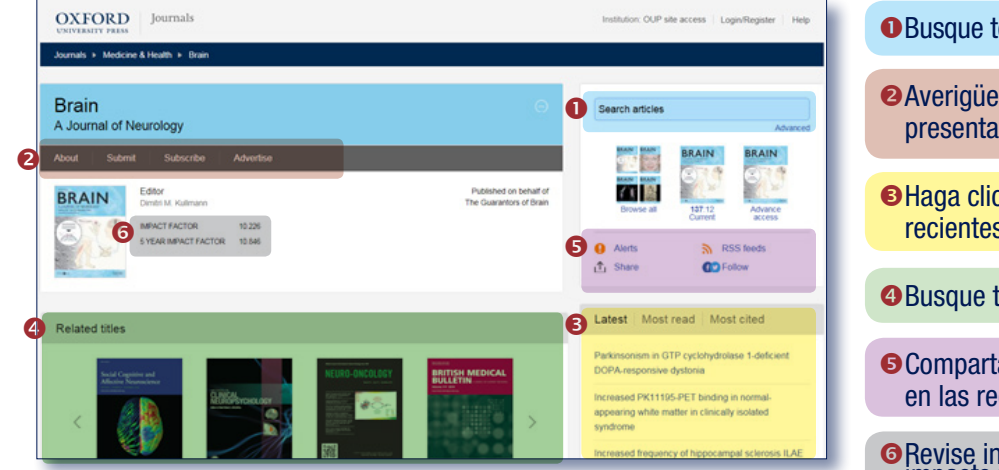

- Busque todos los artículos a lo largo de la publicación.
- Averigüe más sobre el journal, incluyendo cómo presentar papers, utilizando estas fichas
- Haga clic instantáneamente en los artículos más recientes, más leídos o más citados.
- **4** Busque títulos relacionados.
- Comparta contenido, configure alertas y conéctese en las redes sociales.
- Revise información del journal, tal como el Factor de impacto y la afiliación a sociedades

ΟΧ ΓΟΡΙ

UNIVERSITY PRESS

# Oxford Journals

Excelencia en la evidencia | www. oxfordjournals.org

## 3. TRABAJAR CON LOS RESULTADOS DE LA BÚSQUEDA

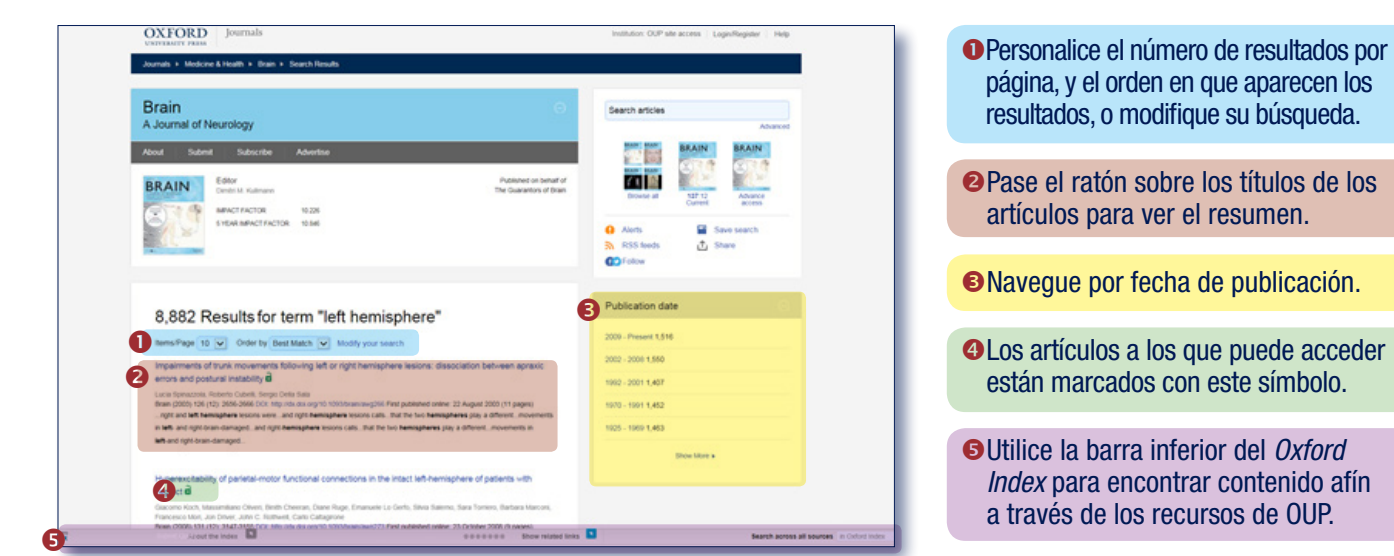

## 4. NAVEGACIÓN POR ARTÍCULOS

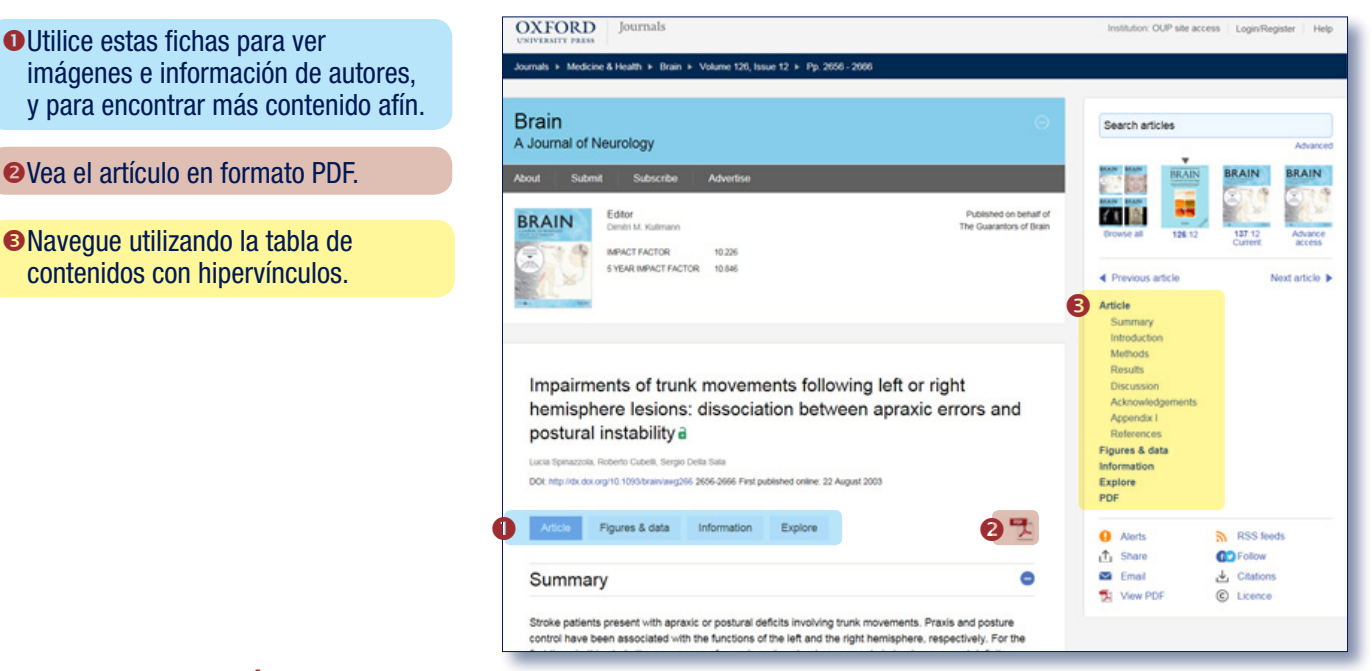

OXFORD

UNIVERSITY PRESS

### CONSEJOS PARA LA BÚSQUEDA: puede limitar o ampliar los resultados de su búsqueda empleando estas reglas de búsqueda

Búsqueda de una frase: para buscar una frase determinada, escríbala en el cuadro de búsqueda entre comillas

Operadores booleanos: los operadores booleanos disponibles son AND, OR, NOT y NEAR. Escríbalos directamente en el cuadro de búsqueda en letras mayúsculas entre los términos. Por ejemplo: tierra NOT mar

Caracteres especiales: no necesita introducir letras acentuadas para encontrar palabras que contengan acentos

Comodines: se pueden usar los comodines \* y ? para reemplazar letras de las que no esté seguro. ? representa una sola letra; por ejemplo, introducir d?s encontrará dos, das y des. \* se puede utilizar en lugar de una o más letras; por ejemplo, d\*s encontrará dos, das y des, etc.